## **PowerSchool Online Student Course Registration Instructions**

Students and Parents will use the student login information to access the Student Portal and the Online Class Registration screen.

ъ

## **Login Instructions:**

1. Access the Parent/Student Portal page from the Hampton City Schools website<sup>.</sup>

| н           | MP   |                                            | utz Schi                                                                                                    | de e                                                                                          | CONTACT   CALENDAR   STAFF   EMAIL LOGIN                                                |                                                                                         |              |  |
|-------------|------|--------------------------------------------|----------------------------------------------------------------------------------------------------|-----------------------------------------------------------------------------------------------|-----------------------------------------------------------------------------------------|-----------------------------------------------------------------------------------------|--------------|--|
|             |      |                                            |                                                                                                    |                                                                                               | Search:                                                                                 |                                                                                         |              |  |
| OME<br>EMPI |      | DEPARTMENTS                                | SCHOOLS                                                                                                    | STUDENTS                                                                                      | PARENTS                                                                                 | COMMUNITY                                                                               | SCHOOL BOARD |  |
|             |      |                                            | PARI                                                                                                    | ENT/STUDEN                                                                                    | T PORTAL                                                                                |                                                                                         |              |  |
|             | Stud | ent's grades and                           | Poses Participation of the second participation of the second participation of the sec | PARENT<br>PARENT<br>rent/student Pertai c<br>Information<br>Parent/student                    | S & STUDI<br>in one se<br>Portal, you ca                                                | ENTS<br>w.<br>cure, easy-to-us                                                          | se web site. |  |
|             |      | Follow your IS<br>Ac<br>V<br>Communicate w | udent's progress the<br>tess your student's is<br>lew your student's g<br>ith teachers and lear                                                                                                    | oughout the school y<br>adividual course assi<br>rades, attendance in<br>n more about your st | ear online in one se<br>prments and teach<br>ormation and stud-<br>udent's individual s | ecure, convenient locatio<br>er information<br>ent schedule<br>workload and responsibil | n<br>Itties  |  |
|             |      | Helpful Videos                             | Basic Navigation   I                                                                                                    | inking more than on                                                                           | e student to your a                                                                     | ccount   The Digital Brid                                                               | ge           |  |
|             |      |                                            | Cr                                                                                                    | eating a Parent Por                                                                           | tal Account                                                                             |                                                                                         |              |  |
|             |      |                                            | PowerSchool I                                                                                                    | Parent and Student                                                                            | Mobile Apps Direc                                                                       | tions                                                                                   |              |  |
|             |      |                                            | Legend for 1                                                                                                    | ferms on Student's                                                                            | Quick Lookup scre                                                                       | ren .                                                                                   |              |  |
|             |      |                                            |                                                                                                    |                                                                                               |                                                                                         |                                                                                         |              |  |

http://www.hampton.k12.va.us/parents/parentportal/parentportal.html

- 2. Login using your student's Username and Password.
  - If your student doesn't know their Username and/or Password, they will need to contact their school's Guidance Office.
  - It is highly recommended that students/parents use the Student Portal for the Online Course entry.

|                                                                                  | CLE School                                                                                                    |
|----------------------------------------------------------------------------------|----------------------------------------------------------------------------------------------------|
| PowerSchool                                                                      |                                                                                                    |
| Student and Pare                                                                 | ent Sign In                                                                                                   |
| Sign In Create Account                                                           |                                                                                                    |
| Username                                                                         |                                                                                                    |
| Password                                                                         |                                                                                                    |
|                                                                                  | Forgot Username or Password?                                                                                  |
|                                                                                  | Sign In                                                                                                    |
| Copyright © 2005-2016 PowerSchool Gr<br>All trademarks are either owned or licen | roup LLC and/or its affiliate(s). All rights reserved.<br>sed by PowerSchool Group LLC and/or its affiliates. |

## **Course Registration Instructions:**

The Navigation screen will appear and you will see the Class Registration icon on the left side. The welcome message on the Registration screen will let Students/Parents know when online registration will close.

| Powers                | School                            | Welcome, HCS W Student   H                              | elp   Sign Out |
|-----------------------|-----------------------------------|---------------------------------------------------------|----------------|
|                       |                                   |                                                         |                |
| Navigation            | Welcome to the Ke                 | aguattan High Sahaal Class Bagi                         | stration       |
| Grades and Attendance | System for 2017-20                | 18 : Student, HCS W                                     | stration       |
| Grade History         | KHS 10th Grade Course Selection   | s, please complete by March 7th                         |                |
| Attendance<br>History |                                   | View course requests                                    |                |
| Teacher<br>Comments   | English<br>Select English Class   | Click the edit button to request a course $\Rightarrow$ | 2 🗸            |
| School Bulletin       | Math<br>Select Math Class         | Click the edit button to request a course $\Rightarrow$ | 2 🗸            |
| Class<br>Registration | Science                           | Click the edit button to request a course $\Rightarrow$ | 2 🗸            |
| Balance               | Social Studies                    | Click the edit button to request a course $\Rightarrow$ | 2 🗸            |
|                       | Health/PE 10                      | Click the edit button to request a course $\Rightarrow$ | 2 🗸            |
| Khan Academy          | Foreign Language                  | Click the edit button to request a course $\Rightarrow$ | 2 🗸            |
|                       | Electives                         | Click the edit button to request a course $\Rightarrow$ | 2 🗸            |
|                       | Elective Alternates               | Click the edit button to request a course $\Rightarrow$ | 2              |
|                       | Requires up to 12<br>Requesting ( | 2 credit hours.                                         | ~              |
|                       |                                   |                                                         | Submit         |

- 1. To make a selection, click the **Pencil** icon to the right of the subject.
- 2. The course window for the subject opens. Click in the box to select your subject choice(s). A check mark appears.
  - If a subject has more than 1 page of selections, you will use additional page links
  - Please pay close attention to the bottom of the screen as it will let you know whether or not you have chosen enough courses.

| ~ | Course Name 🔺       | Number | Course Description | Credits | Prerequisite Note | Alerts |
|---|---------------------|--------|--------------------|---------|-------------------|--------|
| 0 | AR ANIMATION ART IA | 918000 |                    | 0.5     |                   |        |
| 0 | AR ANIMATION ART IB | 918005 |                    | 0.5     |                   |        |
| 0 | AR ANIMATION ART    | 918100 |                    | 0.5     |                   |        |
| 0 | AR ANIMATION ART    | 918105 |                    | 0.5     |                   |        |
| 0 | BE ECON & PER FIN A | 612000 |                    | 0.5     |                   |        |
| 0 | BE ECON & PER FIN B | 612005 |                    | 0.5     |                   |        |
| 0 | EN ACT II/DIR A     | 144000 |                    | 0.5     |                   |        |
| 0 | EN ACT II/DIR B     | 144005 |                    | 0.5     |                   |        |
| 0 | EN JOURN II A       | 121000 |                    | 0.5     |                   |        |
|   | EN IOUDNULD         | 121005 |                    | 0.5     |                   |        |

- 3. Click Okay.
- 4. Repeat steps 1-3 for each subject area.
- 5. Click the **Submit** button (bottom right corner) when you are done selecting all courses. This is a very important step as it "saves" your selections.

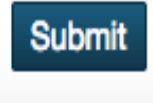

6. The **Course Requests** screen opens and will display your choices. If you need to make any changes to your selections, you will need to return to the **Class Registration** screen and make any needed changes.

|      |               |                     |           |        | Course Ca          |
|------|---------------|---------------------|-----------|--------|--------------------|
|      | Crs Num       | Course              | Туре      | Cr Hrs | Prerequisite Notes |
| 1.   | 114012        | EN ENGL 10 2 A      | Required  | 0.5    | 0                  |
| 2.   | 114022        | EN ENGL 10 2 B      | Required  | 0.5    | 0                  |
| otal | Credit Hours  | Requested           |           | 1.00   |                    |
| 1.   | 918000        | AR ANIMATION ART IA | Alternate | 0.5    | 0                  |
| 2.   | 918005        | AR ANIMATION ART IB | Alternate | 0.5    | 0                  |
| otal | Alternate Hou | irs Requested       |           | 1.00   |                    |

## 2017-2018 Course Requests: Student, HCS W

7. It is **Very Important** to remember to click **Submit** after any changes to course selections.

\*\*\*If you have any questions/concerns, please contact your child's Counseling Office.\*\*\*